Código: 604006 VER 02 ABRIL 2020

**RESUMEN DE VERSIÓN:** En la busqueda de brindar día a día un mejor servicio, trabajamos incansablemente en mejoras para nuestras herramientas, esta vez traemos una actualizacion en la creación de usuarios, a continuación se detalla cada paso a seguir, recuerde que es muy importante que como jefe de área tenga en cuenta a que opciones del software podrá acceder el funcionario al cual le generará el usuario, asi mismo los niveles de permisos para operar en el sistema SWIT.

PASO 1:

| INGRESO AL SISTEMA         |     |                   |
|----------------------------|-----|-------------------|
| Usuario<br> <br>Contraseña | •–] |                   |
| Confirmar                  |     | INICIAR<br>SESIÓN |
| ¿Olvido su contraseña?     | L   | SESION            |

• PASO 2:

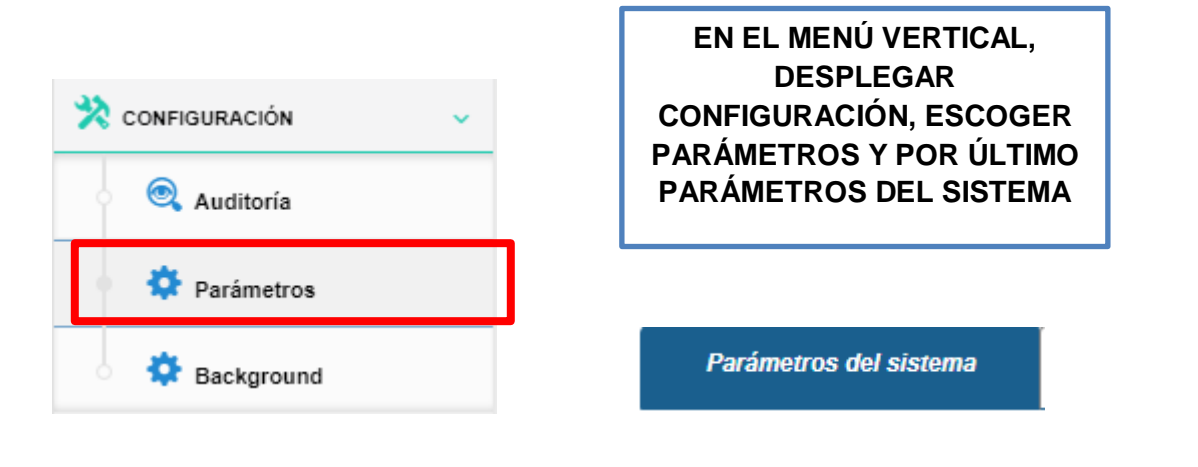

• PASO 3:

## EN LA LISTA DESPLEGABLE DE ADMINISTRACIÓN DE USUARIO, ESCOGER LA OPCIÓN USUARIO.

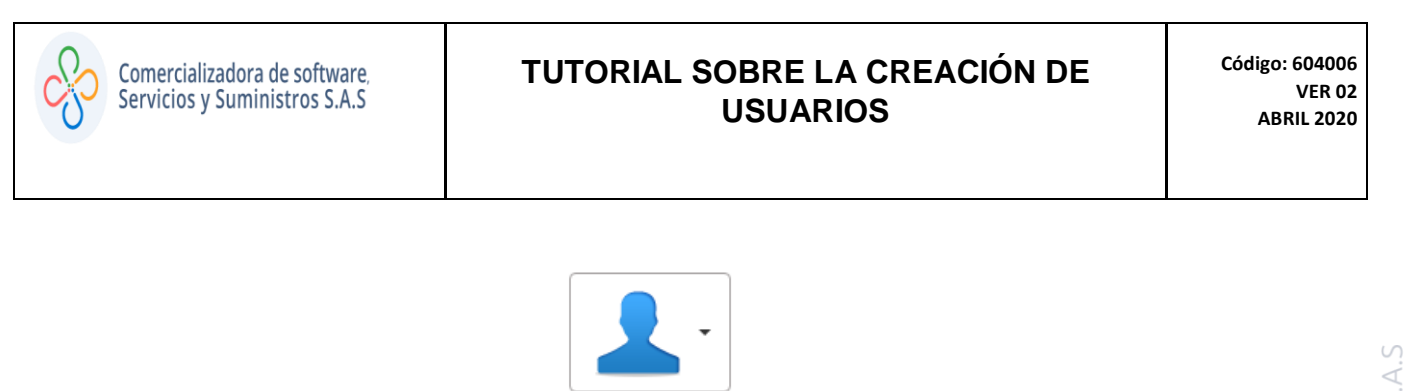

| Administracion<br>del Usuarios |                |  |
|--------------------------------|----------------|--|
| •                              |                |  |
| 1 Usuarios                     |                |  |
| 1 Roles                        |                |  |
| 1 Autorizacione                | s              |  |
| Configuracion                  | ) de seguridad |  |

• PASO 4:

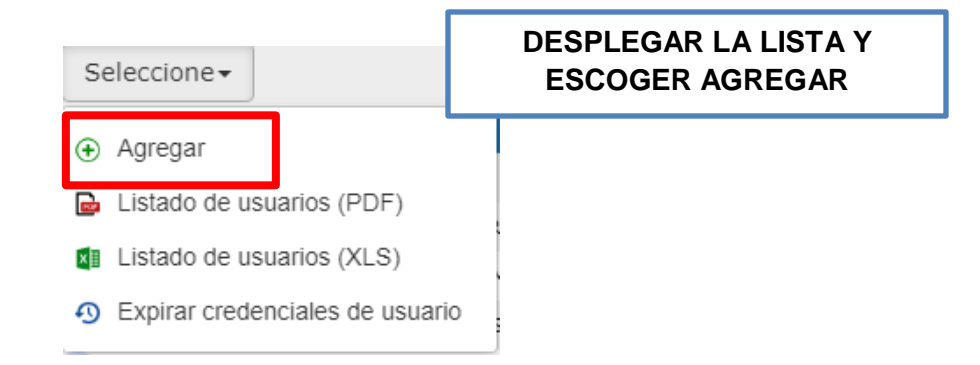

• PASO 5:

## COMPLETAR EL SIGUIENTE CUADRO CON LA INFORMACIÓN DEL FUNCIONARIO A CREAR EN EL SISTEMA

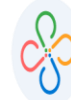

## TUTORIAL SOBRE LA CREACIÓN DE USUARIOS

| uarios                                                |                                          |                                                   |                                                                 | X                    |  |
|-------------------------------------------------------|------------------------------------------|---------------------------------------------------|-----------------------------------------------------------------|----------------------|--|
| formación General del Us                              | uario                                    |                                                   |                                                                 |                      |  |
| entificación                                          | Nombres                                  |                                                   | Apellidos                                                       | Cargo del Usuario    |  |
| 123456789                                             | PRUEBA                                   |                                                   | SWIT                                                            | PRUEBA               |  |
| lombre del usuario                                    | Correo electrónico                       |                                                   | Tipo de usuario                                                 | Estado               |  |
| PSWIT                                                 | swit.soporte@come                        | ercializadora-s3.com                              | FUNCIONARIO/DEFINITIVO V                                        | ACTIVO               |  |
| Es Revisor 🗌 Restringir IP Ext                        | erna 🗌                                   |                                                   |                                                                 |                      |  |
| ROL DE PRUEBAS SISTEMATIZAR PAGO MANUAL IPU TESORERIA |                                          |                                                   | ROL DE PRUEBAS CS3<br>SISTEMATIZAR PAGO MANUAL IPU<br>TESORERIA |                      |  |
|                                                       |                                          |                                                   |                                                                 | Confirmar            |  |
| • PASO 7:<br>Hola, PRUEBA S                           | SWIT                                     |                                                   |                                                                 |                      |  |
| Has solicitado rec<br>contraseña, la cua              | uperar la contrase<br>I deberá cambiar e | ña del Portal Tributario<br>en su próximo ingreso | o SWIT. Le será asignado<br>al portal tributario.               | e temporalmente una  |  |
| Nombre de U                                           | Isuario:                                 | PSWIT                                             |                                                                 |                      |  |
| Contraseña t                                          | emporal:                                 | 1f578a                                            |                                                                 | ORREO ASOCIADO AL    |  |
| Link de Acce                                          | S0:                                      | <u>Haga clic Aquí</u>                             | CONTRASE                                                        | EÑA TEMPORAL, UNA VE |  |

INGRESE AL SOFTWARE CON EL USUARIO Y DICHA CONTRASEÑA, DEBERA CAMBIARLA, YA QUE EL SISTEMA POR SEGURIDAD NO LO DEJARA AVANZAR